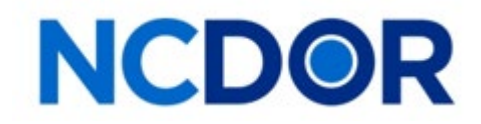

## Instructions to run the 2024 NCVTS State TR Vehicle Report

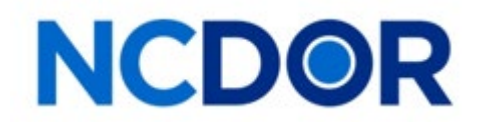

Important! – Review before running this report.

# It is recommended that you wait until the 10<sup>th</sup> day of January before running this report.

### There normally will be transactions and system adjustment that will not be fully processed until this time.

Please note that the data never is truly "locked" and there will be immaterial changes to the data throughout the year due to reclassifications and changes to the vehicle tax amounts.

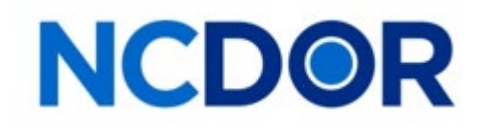

## Instructions to run the NCVTS State TR Vehicle Report

Preparers of the TR forms will need to run the <u>NCVTS</u>
<u>State TR Vehicle Report</u> to complete pages 4, 5 and
5a of the TR-1 report, and page 5 of the TR-2 report.

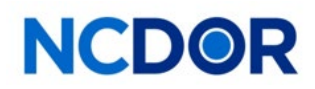

**Step 1. Choose County** - (only if you are not already logged in to your county. Skip this step if you are logged in) Go to "Options" and choose "County Access"

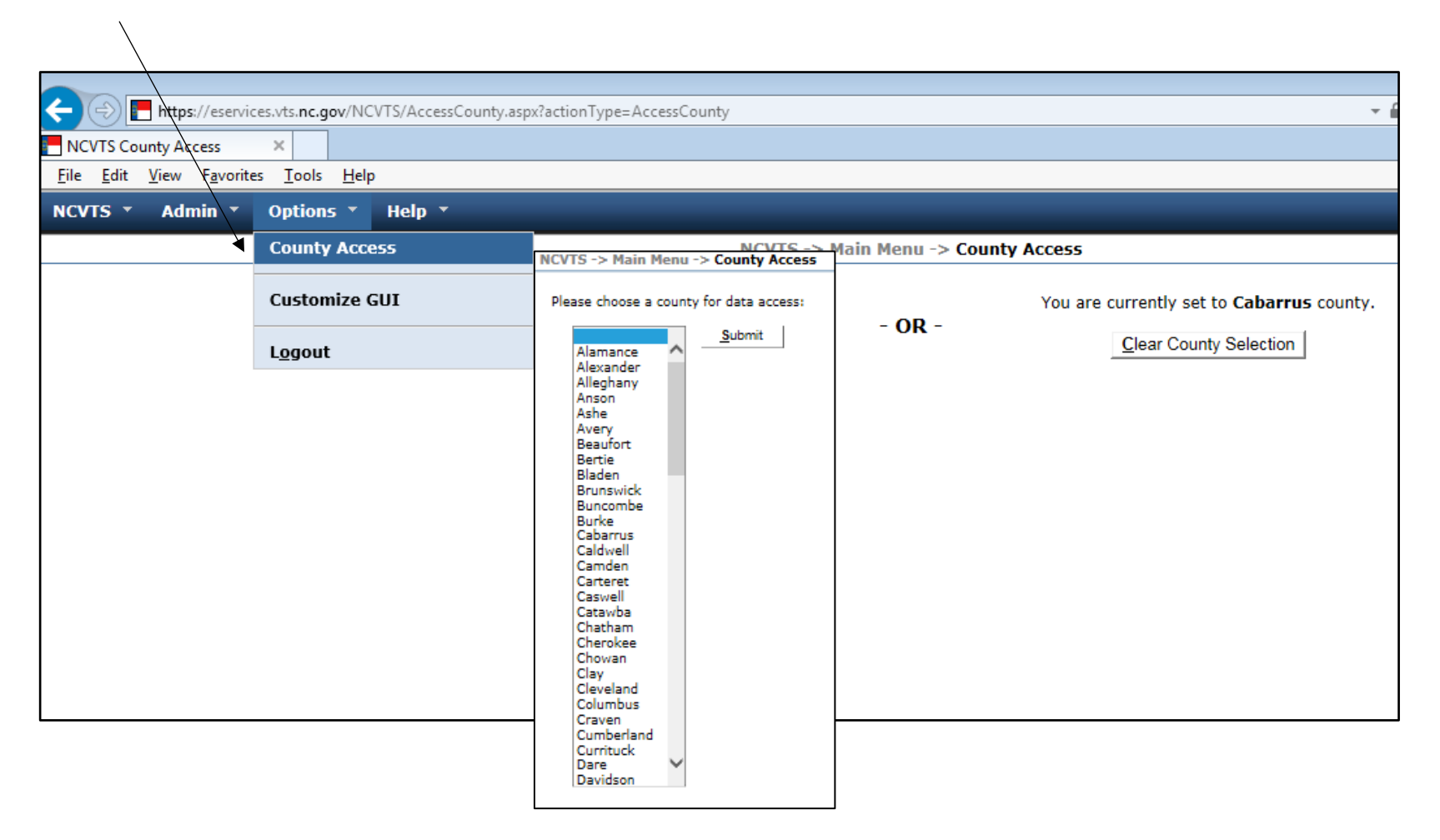

## **NCDOR**

## **Step 2: Access Reports -** Click on "Admin" and click on "Reports"

| Attps://eservices.vts.nc.gov/NCVTS/common/ReportPreview.aspx?actionType=ReportPreview |                                                               |                               |  |  |  |  |  |  |  |  |  |
|---------------------------------------------------------------------------------------|---------------------------------------------------------------|-------------------------------|--|--|--|--|--|--|--|--|--|
| NCVTS                                                                                 | NCVTS Reports ×                                               |                               |  |  |  |  |  |  |  |  |  |
| <u>F</u> ile <u>E</u> d                                                               | it <u>V</u> iew F <u>a</u> vorites <u>T</u> ools <u>H</u> elp | ·                             |  |  |  |  |  |  |  |  |  |
| NCVTS *                                                                               | Admin * Options * Help *                                      |                               |  |  |  |  |  |  |  |  |  |
|                                                                                       | View DMV Log                                                  | NCVTS -> Main Menu -> Reports |  |  |  |  |  |  |  |  |  |
|                                                                                       | Billing Summary                                               |                               |  |  |  |  |  |  |  |  |  |
|                                                                                       | Payment Summary                                               |                               |  |  |  |  |  |  |  |  |  |
|                                                                                       | Payment Exceptions                                            |                               |  |  |  |  |  |  |  |  |  |
|                                                                                       | Payment Error Processing                                      |                               |  |  |  |  |  |  |  |  |  |
|                                                                                       | Interest Accrual Dates                                        |                               |  |  |  |  |  |  |  |  |  |
|                                                                                       | Maintain Business Depreciation                                |                               |  |  |  |  |  |  |  |  |  |
|                                                                                       | Perset Cache Data                                             |                               |  |  |  |  |  |  |  |  |  |
|                                                                                       | Reset Cache Data                                              |                               |  |  |  |  |  |  |  |  |  |
|                                                                                       | Report Access                                                 |                               |  |  |  |  |  |  |  |  |  |
|                                                                                       | Reports                                                       |                               |  |  |  |  |  |  |  |  |  |
|                                                                                       | Query Tool                                                    |                               |  |  |  |  |  |  |  |  |  |
|                                                                                       | Log Audit                                                     |                               |  |  |  |  |  |  |  |  |  |
|                                                                                       | User Management ,                                             |                               |  |  |  |  |  |  |  |  |  |
|                                                                                       | Lookup Management                                             |                               |  |  |  |  |  |  |  |  |  |
|                                                                                       | Batch Management ,                                            |                               |  |  |  |  |  |  |  |  |  |
|                                                                                       | High Mileage Maintenance                                      |                               |  |  |  |  |  |  |  |  |  |
|                                                                                       | Vehicle Data Incremental Load                                 |                               |  |  |  |  |  |  |  |  |  |
|                                                                                       |                                                               |                               |  |  |  |  |  |  |  |  |  |
|                                                                                       |                                                               |                               |  |  |  |  |  |  |  |  |  |

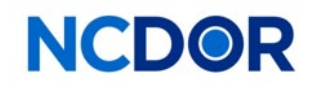

**Step 3: Choose Report** – From list of reports on the left side panel, click on the "NCVTS TR1 Vehicle Report" and click on "Go".

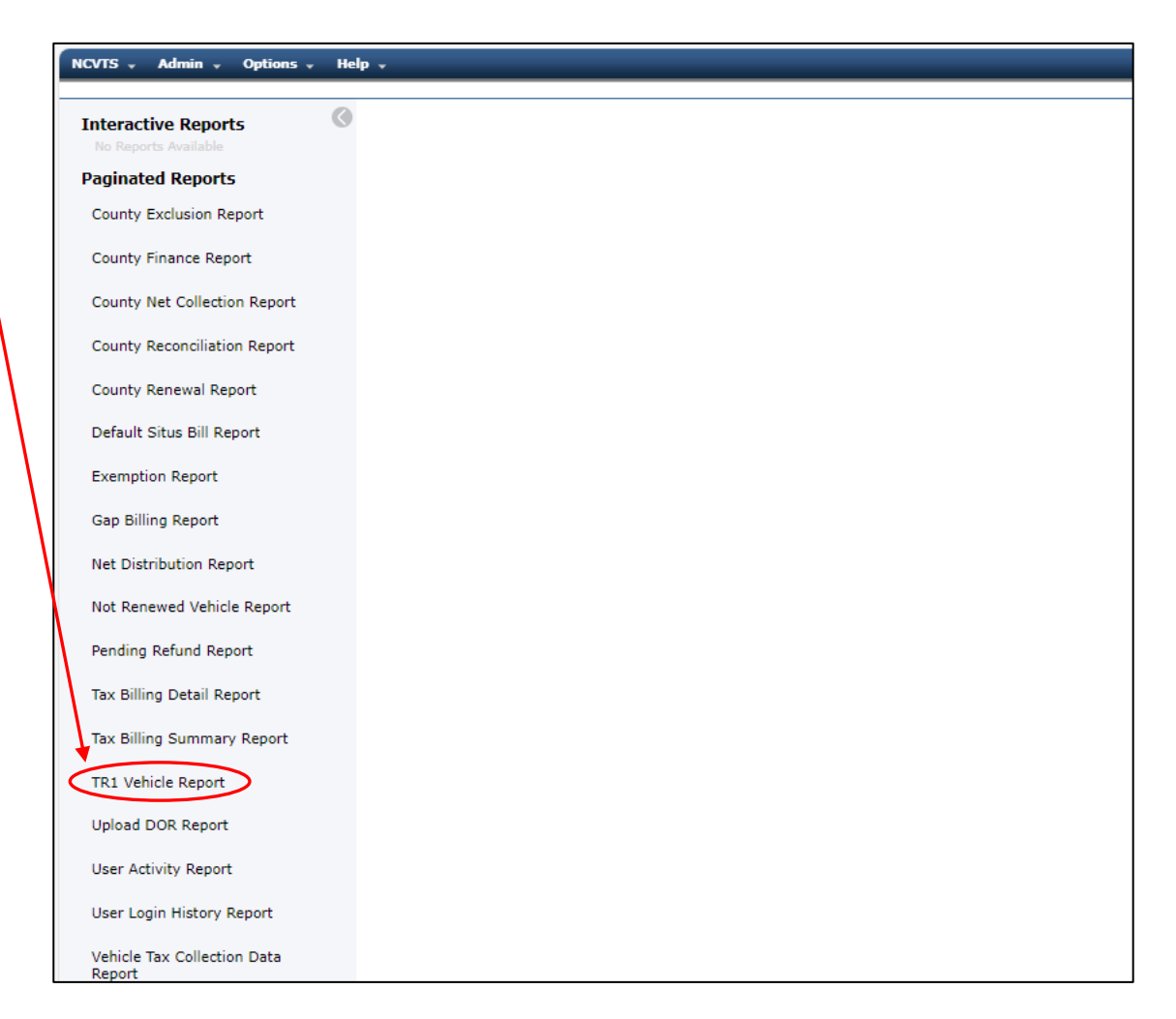

**Step 4: Populate the Report Parameters & Run the Report** – In the "Select Tax Districts" field choose "(select all)" to include all the districts in the report. In the "Fiscal or Calender" field, choose "Calendar". Choose the current year (2024 for the 2024 TR Reports) and "Select All" for the tax district options.

Click on the "View Report" button to the right.

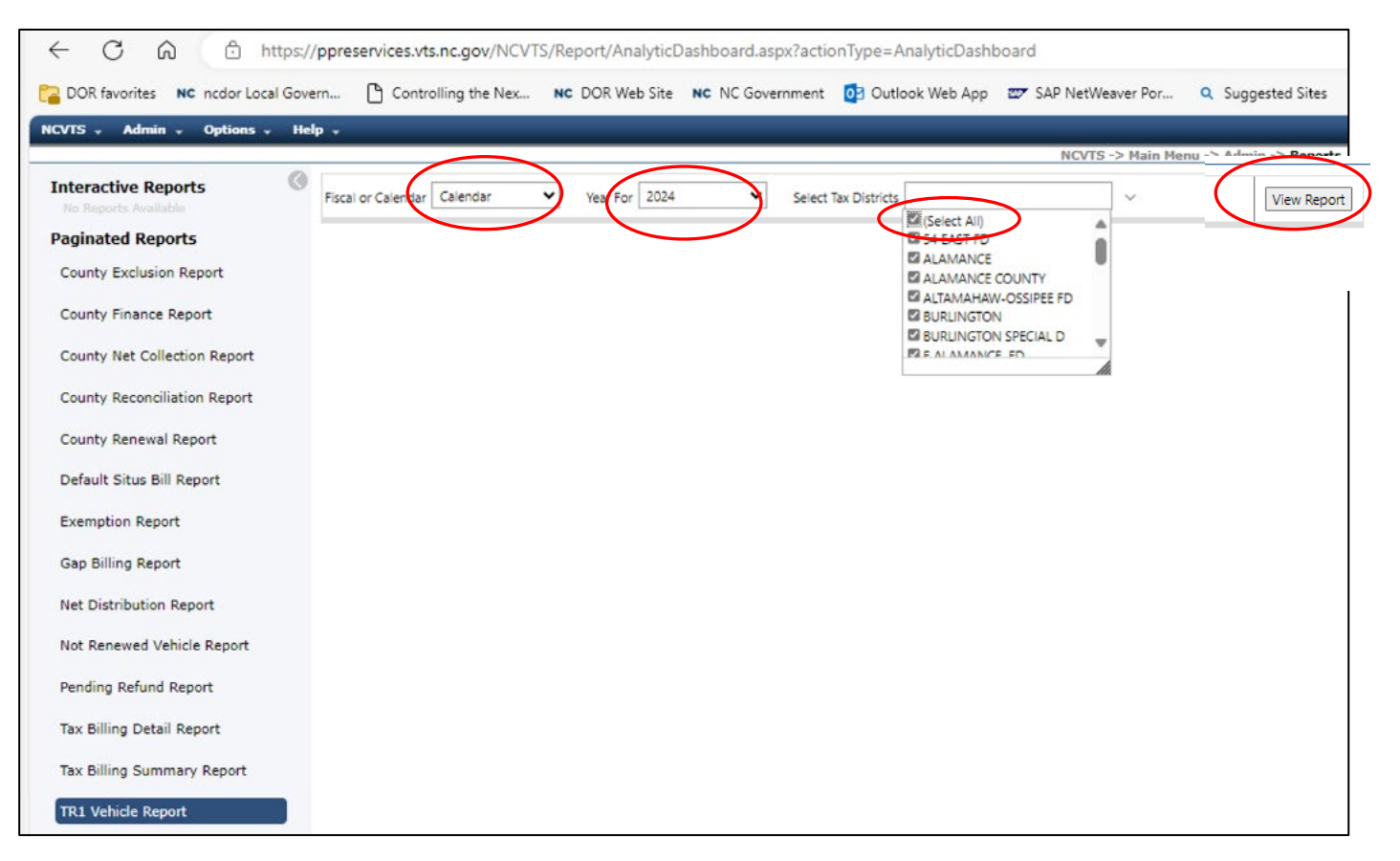

### **NCDOR**

#### **Step 4 cont'd**: A pop-up should show that the report is loading.

| 🚱 🔞 🗖 🗅 NCVTS Repor                          | rts X                    | +             |                 |                   |                          |                  |                |
|----------------------------------------------|--------------------------|---------------|-----------------|-------------------|--------------------------|------------------|----------------|
| ← C බ ⊡ https:/                              | /ppreservices.vts.nc.g   | ov/NCVTS/Repo | rt/AnalyticDash | nboard.aspx?actio | nType=AnalyticDas        | hboard           |                |
| Ca DOR favorites NC ncdor Local Gov          | ern 💾 Controlling        | the Nex NC D  | OR Web Site     | NC Government     | 02 Outlook Web Ap        | p 🖅 SAP NetV     | Veaver Por     |
| NCVTS - Admin - Options - He                 | :lp -                    |               |                 |                   |                          |                  |                |
| Antonia Provide CO                           | -                        |               |                 |                   |                          | NCVT             | S -> Main Menu |
| No Reports Available                         | Fiscal or Calendar Caler | dar 🗸 🦌       | ear For 2024    | ✓ Select T        | ax Districts 54 EAST FD. | ALAMANCE, ALAMAN |                |
| Paginated Reports<br>County Exclusion Report | I4 < [                   | of 0 >        | DI D            | € 100%            | ✓ □ ✓                    | ф <u> </u>       | ڊ ا م          |
| County Finance Report                        |                          |               |                 |                   |                          |                  |                |
| County Net Collection Report                 |                          |               |                 |                   |                          |                  |                |
| County Reconciliation Report                 |                          |               |                 |                   |                          |                  |                |
| County Renewal Report                        |                          |               |                 |                   |                          |                  |                |
| Default Situs Bill Report                    |                          |               |                 |                   |                          |                  |                |
| Exemption Report                             |                          |               |                 |                   |                          | <b>↓</b>         |                |
| Gap Billing Report                           |                          |               |                 |                   |                          | •                |                |
| Net Distribution Report                      |                          |               |                 |                   |                          |                  |                |
| Not Renewed Vehicle Report                   |                          |               |                 |                   |                          | Loading.         | -              |
| Pending Refund Report                        |                          |               |                 |                   |                          | Cancel           |                |
| Tax Billing Detail Report                    |                          |               |                 |                   |                          |                  |                |
| Tax Billing Summary Report                   |                          |               |                 |                   |                          |                  |                |
| TR1 Vehicle Report                           |                          |               |                 |                   |                          |                  |                |

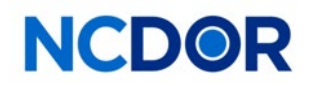

### **Step 5**: The results should be as follows:

|                         |                     |                                   |               |            | _            |            |                 |              |                                                                                                    |            |               |              |                |                   |                          |  |  |  |
|-------------------------|---------------------|-----------------------------------|---------------|------------|--------------|------------|-----------------|--------------|----------------------------------------------------------------------------------------------------|------------|---------------|--------------|----------------|-------------------|--------------------------|--|--|--|
| ⊲ < 1                   | of 2 >              |                                   | ) © 100%      | · · ·      | · 6 _        | Q          | $  \rightarrow$ |              |                                                                                                    |            |               |              |                |                   |                          |  |  |  |
| o we STATE or AL        |                     |                                   | Nouth Co      |            |              | C          |                 | Report Param | Report Parameters Report Date 12/16/2024 9:01:43 AM                                                                                                    |            |               |              |                |                   |                          |  |  |  |
| 3 3 3 3                 |                     | North Carolina Venicle Tax System |               |            |              |            |                 | County       | Ala                                                                                                    | Alamance   |               |              |                |                   |                          |  |  |  |
| TOI Vehicle Depart      |                     |                                   |               |            |              |            |                 | Tax District | Tax District 54 EAST FD, ALAMANCE, ALAMANCE COUNTY, ALTAMAHAM-OSSIPEE FD, BURLINGTON, BURLINGTON SPECIAL D, E ALAMANCE FD, E.J.<br>FD, ELI WHITMEY/87 SOUTH, ELON, ELON FD, FAUCETTE FD, GIBSOWILLE, GRAMM, GREEN LEVEL, HAW RIVER, HAW RIVER, FD,<br>MEDILE MEDILE (FERDIL DIALMAN MEDILE ACTEDILE ALMAN) CONTROL COMPANY, AND RECENT DESCRIPTION |            |               |              |                |                   |                          |  |  |  |
| TRI Venicle Report      |                     |                                   |               |            |              |            |                 | Vear         | MEBANE, NORTH CENTRAL ALAMAN, NORTH EASTERN ALAMAN, OSSIPEE, SNOW CAMP, SNOW CAMP FD, SWEPSONVILLE, SWEPSONVILLE FD                                                                                                    |            |               |              |                |                   |                          |  |  |  |
|                         |                     |                                   |               |            |              |            |                 | Calendar or  | Fiscal Year Cal                                                                                                    | endar      |               |              |                |                   |                          |  |  |  |
|                         |                     |                                   |               |            |              |            |                 |              |                                                                                                    |            |               |              |                |                   |                          |  |  |  |
|                         |                     |                                   |               |            |              |            |                 |              |                                                                                                    |            |               |              |                |                   |                          |  |  |  |
| Alamance Co             | unty                |                                   | Y             | ear 1      |              |            | Yea             | ar 2         |                                                                                                    |            | Year          | 3            |                | Net               |                          |  |  |  |
| Jurisdiction            | Total Bill<br>Count | Bill Count                        | Taxable Value | Paid Fees  | Paid Taxes   | Bill Count | Taxable Value   | Paid Fees    | Paid Taxes                                                                                                    | Bill Count | Taxable Value | Paid Fees    | Paid Taxes     | Net Taxable Value | Net Property Tax<br>Paid |  |  |  |
| 54 EAST FD              | 4837                | 62                                | \$1,012,159   | \$0.00     | \$1,004.44   | 3692       | \$50,961,573    | \$0.00       | \$30,855.68                                                                                                    | 1083       | \$17,058,871  | \$0.00       | \$10,257.29    | \$69,032,603      | \$42,117.41              |  |  |  |
| ALAMANCE                | 1124                | 10                                | \$128,829     | \$0.00     | \$283.45     | 870        | \$14,950,948    | \$0.00       | \$21,893.58                                                                                                    | 244        | \$4,633,220   | \$0.00       | \$6,733.94     | \$19,712,997      | \$28,910.9               |  |  |  |
| ALAMANCE COUNTY         | 159570              | 1664                              | \$23,823,769  | \$0.00     | \$171,248.29 | 121923     | \$1,520,475,173 | \$0.00       | \$6,628,812.21                                                                                                    | 35983      | \$485,120,099 | \$0.00       | \$2,280,943.86 | \$2,029,419,041   | \$9,081,004.36           |  |  |  |
| ALTAMAHAW-OSSIPEE<br>FD | 6526                | 63                                | \$807,718     | \$0.00     | \$1,245.21   | 4986       | \$57,296,255    | \$0.00       | \$57,841.30                                                                                                    | 1477       | \$17,408,783  | \$0.00       | \$17,452.64    | \$75,512,756      | \$76,539.15              |  |  |  |
| BURLINGTON              | 47165               | 527                               | \$7,998,101   | \$2,615.00 | \$52,898.32  | 35747      | \$449,343,760   | \$175,295.00 | \$2,194,123.37                                                                                                    | 10891      | \$150,655,777 | \$107,100.00 | \$730,744.06   | \$607,997,638     | \$2,977,765.75           |  |  |  |
| BURLINGTON SPECIAL<br>D | 115                 |                                   |               |            |              | 92         | \$939,988       | \$0.00       | \$1,620.09                                                                                                    | 23         | \$213,470     | \$0.00       | \$362.90       | \$1,153,458       | \$1,982.99               |  |  |  |
| E ALAMANCE FD           | 5483                | 43                                | \$496,097     | \$0.00     | \$572.44     | 4232       | \$52,681,757    | \$0.00       | \$37,155.30                                                                                                    | 1208       | \$17,547,552  | \$0.00       | \$12,296.86    | \$70,725,406      | \$50,024.60              |  |  |  |
| E.M. HOLT FD            | 9272                | 80                                | \$1,064,361   | \$0.00     | \$1,384.72   | 7159       | \$93,422,053    | \$0.00       | \$74,630.90                                                                                                    | 2033       | \$28,500,609  | \$0.00       | \$22,620.43    | \$122,987,023     | \$98,636.05              |  |  |  |
| ELI WHITNEY/87<br>SOUTH | 7060                | 87                                | \$1,180,382   | \$0.00     | \$1,427.79   | 5429       | \$58,757,968    | \$0.00       | \$50,768.18                                                                                                    | 1544       | \$16,442,645  | \$0.00       | \$14,106.67    | \$76,380,995      | \$66,302.64              |  |  |  |
| ELON                    | 4811                | 39                                | \$732,072     | \$195.00   | \$3,607.61   | 3624       | \$57,114,442    | \$17,665.00  | \$201,223.91                                                                                                    | 1148       | \$19,567,578  | \$5,635.00   | \$68,615.07    | \$77,414,092      | \$273,446.55             |  |  |  |
| ELON FD                 | 3281                | 22                                | \$290,608     | \$0.00     | \$384.74     | 2528       | \$27,975,481    | \$0.00       | \$24,405.97                                                                                                    | 731        | \$8,698,696   | \$0.00       | \$7,550.64     | \$36,964,785      | \$32,341.35              |  |  |  |
| FAUCETTE FD             | 7611                | 83                                | \$934,849     | \$0.00     | \$1,238.44   | 5801       | \$63,733,190    | \$0.00       | \$51,443.64                                                                                                    | 1727       | \$19,349,147  | \$0.00       | \$15,518.13    | \$84,017,186      | \$68,200.21              |  |  |  |
| GIBSONVILLE             | 3696                | 31                                | \$357,818     | \$0.00     | \$2,080.40   | 2872       | \$39,641,682    | \$0.00       | \$195,857.07                                                                                                    | 793        | \$11,478,898  | \$0.00       | \$56,354.65    | \$51,478,398      | \$254,292.12             |  |  |  |
| GRAHAM                  | 15236               | 158                               | \$2,231,490   | \$0.00     | \$11,219.05  | 11580      | \$143,778,046   | \$0.00       | \$420,667.50                                                                                                    | 3498       | \$48,103,305  | \$0.00       | \$139,789.15   | \$194,112,841     | \$571,675.76             |  |  |  |
| GREEN LEVEL             | 2524                | 26                                | \$426,692     | \$0.00     | \$1,704.46   | 1933       | \$19,746,300    | \$0.00       | \$52,052.62                                                                                                    | 565        | \$5,479,285   | \$0.00       | \$14,291.40    | \$25,652,277      | \$68,048.48              |  |  |  |
| HAW RIVER               | 2246                | 23                                | \$302,192     | \$0.00     | \$2,133.50   | 1783       | \$19,236,516    | \$0.00       | \$85,502.40                                                                                                    | 440        | \$4,998,626   | \$0.00       | \$22,074.72    | \$24,537,334      | \$109,710.62             |  |  |  |
| HAW RIVER FD            | 4237                | 31                                | \$560,521     | \$0.00     | \$848.40     | 3215       | \$33,098,153    | \$0.00       | \$30,693.23                                                                                                    | 991        | \$11,893,824  | \$0.00       | \$10,946.47    | \$45,552,498      | \$42,488.10              |  |  |  |
| MEBANE                  | 12055               | 169                               | \$2,403,692   | \$0.00     | \$12,554.77  | 9263       | \$131,634,471   | \$0.00       | \$491,704.34                                                                                                    | 2623       | \$38,769,861  | \$0.00       | \$143,809.05   | \$172,808,024     | \$648,068.16             |  |  |  |
| NORTH CENTRAL<br>ALAMAN | 1609                | 12                                | \$226,453     | \$0.00     | \$283.60     | 1250       | \$15,632,056    | \$0.00       | \$14,163.11                                                                                                    | 347        | \$4,642,285   | \$0.00       | \$4,188.82     | \$20,500,794      | \$18,635.53              |  |  |  |
| NORTH EASTERN<br>ALAMAN | 5385                | 55                                | \$831,986     | \$0.00     | \$1,098.68   | 4166       | \$49,536,963    | \$0.00       | \$41,542.46                                                                                                    | 1164       | \$14,172,151  | \$0.00       | \$11,812.43    | \$64,541,100      | \$54,453.57              |  |  |  |
| OSSIPEE                 | 392                 | 5                                 | \$68,796      | \$0.00     | \$75.54      | 301        | \$2,917,339     | \$0.00       | \$2,362.26                                                                                                    | 86         | \$904,610     | \$0.00       | \$727.38       | \$3,890,745       | \$3,165.18               |  |  |  |
| SNOW CAMP FD            | 7681                | 70                                | \$822,227     | \$0.00     | \$1,124.79   | 5902       | \$64,699,389    | \$0.00       | \$57,023.49                                                                                                    | 1709       | \$20,436,737  | \$0.00       | \$17,873.42    | \$85,958,353      | \$76,021.70              |  |  |  |

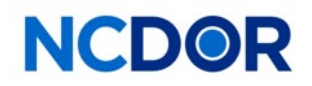

2023

**Step 6: Export the Report:** Click on the export icon and you will have to option to export the report into Excel or another format.

| iscal or Calendar Vear For 2024 V Select Tax Districts 54 EAST FD,ALAMANCE,ALAMANK V |                     |            |               |            |                |            |                 |                  |  |  |  |  |  |
|--------------------------------------------------------------------------------------|---------------------|------------|---------------|------------|----------------|------------|-----------------|------------------|--|--|--|--|--|
| ⊲ < 1                                                                                | of 2 >              | ÞI (       | ) 💮 100%      | •          | <mark>₿</mark> | ۶I-        | <i>→</i>        |                  |  |  |  |  |  |
| Store STATE of Age                                                                   |                     |            | North Car     | olin       |                | System     |                 | Report           |  |  |  |  |  |
|                                                                                      |                     |            |               | Excel      |                |            |                 | County<br>Tax Di |  |  |  |  |  |
| TER QUAN VERN                                                                        |                     |            | 1             |            | nma delimited) |            |                 | Year             |  |  |  |  |  |
|                                                                                      |                     |            | ,             |            |                |            |                 | Calend           |  |  |  |  |  |
| Alamance Co                                                                          | ounty               |            | Vea           | ir 1       |                | Year 2     |                 |                  |  |  |  |  |  |
| Jurisdiction                                                                         | Total Bill<br>Count | Bill Count | Taxable Value | Paid Fees  | Paid Taxes     | Bill Count | Taxable Value   | Paid Fees        |  |  |  |  |  |
| 54 EAST FD                                                                           | 4837                | 62         | \$1,012,159   | \$0.00     | \$1,004.44     | 3692       | \$50,961,573    | 1                |  |  |  |  |  |
| ALAMANCE                                                                             | 1124                | 10         | \$178,829     | \$0.00     | \$283.45       | 870        | \$14,950,948    | \$               |  |  |  |  |  |
| ALAMANCE COUNTY                                                                      | 159570              | 1664       | \$23,823,769  | \$0.00     | \$171,248.29   | 121923     | \$1,520,475,173 | 1                |  |  |  |  |  |
| ALTAMAHAW-OSSIPEE<br>FD                                                              | 6526                | 63         | \$807,718     | \$0.00     | \$1,245.21     | 4986       | \$57,296,255    | 4                |  |  |  |  |  |
| BURLINGTON                                                                           | 47165               | 527        | \$7,998,101   | \$2,615.00 | \$52,898.32    | 35747      | \$449,343,760   | \$175,29         |  |  |  |  |  |
| BURLINGTON SPECIAL<br>D                                                              | 115                 |            |               |            |                | 92         | \$939,988       |                  |  |  |  |  |  |
| E ALAMANCE FD                                                                        | 5483                | 43         | \$496,097     | \$0.00     | \$572.44       | 4232       | \$52,681,757    | \$               |  |  |  |  |  |
| E.M. HOLT FD                                                                         | 9272                | 80         | \$1,064,361   | \$0.00     | \$1,384.72     | 7159       | \$93,422,053    | 1                |  |  |  |  |  |
| ELI WHITNEY/87<br>SOUTH                                                              | 7060                | 87         | \$1,180,382   | \$0.00     | \$1,427.79     | 5429       | \$58,757,968    | 1                |  |  |  |  |  |

Click on the "Save File" icon and choose "Excel"

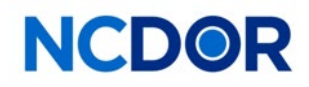

**Step 7: Save the report on your server:** The Excel report will display. Save the report on your server. You should have the option go save the report

|        |                        |                     |               |              |                |                   |                          |                     | `                     |         |
|--------|------------------------|---------------------|---------------|--------------|----------------|-------------------|--------------------------|---------------------|-----------------------|---------|
|        |                        |                     |               |              |                |                   |                          | What do you want to | do with TR1 Vehicle R | eport ( |
|        | Δ                      | B D                 | F             | F            | 6              | н                 |                          | 0                   | Cause and             |         |
| 1      |                        | 0                   | No            | orth Caroli  | na Vehic       | le Tax Syste      | em                       | Open                | Save as               | ~       |
| 456.89 |                        |                     |               | TR1          |                |                   |                          |                     |                       |         |
| 1      | Alamance Cou           | unty                | Year 3        |              |                | Net               |                          |                     |                       |         |
| 13     | Jurisdiction           | Total Bill<br>Count | Taxable Value | Paid Fees    | Paid Taxes     | Net Taxable Value | Net Property Tax<br>Paid |                     |                       |         |
| 14     | 4 54 EAST FD           | 48:                 | \$17,058,871  | \$0.00       | \$10,257.29    | \$69,032,603      | \$42,117.41              |                     |                       |         |
| 1      | 5 ALAMANCE             | 11;                 | \$4,633,220   | \$0.00       | \$6,733.94     | \$19,712,997      | \$28,910.97              |                     |                       |         |
| 16     | 5 ALAMANCE COUNTY      | 1595                | \$485,120,099 | \$0.00       | \$2,280,943.86 | \$2,029,419,041   | \$9,081,004.36           |                     |                       |         |
| 1      | 7 ALTAMAHAW-OSSIPEE FD | 65:                 | \$17,408,783  | \$0.00       | \$17,452.64    | \$75,512,756      | \$76,539.15              |                     |                       |         |
| 18     | B BURLINGTON           | 4716                | \$150,655,777 | \$107,100.00 | \$730,744.06   | \$607,997,638     | \$2,977,765.75           |                     |                       |         |
| 19     | 9 BURLINGTON SPECIAL D | 1:                  | \$213,470     | \$0.00       | \$362.90       | \$1,153,458       | \$1,982.99               |                     |                       |         |
| 20     | D E ALAMANCE FD        | 54                  | \$17,547,552  | \$0.00       | \$12,296.86    | \$70,725,406      | \$50,024.60              |                     |                       |         |
| 2      | 1 E.M. HOLT FD         | 92                  | \$28,500,609  | \$0.00       | \$22,620.43    | \$122,987,023     | \$98,636.05              |                     |                       |         |
| 2      | 2 ELI WHITNEY/87 SOUTH | 70(                 | \$16,442,645  | \$0.00       | \$14,106.67    | \$76,380,995      | \$66,302.64              |                     |                       |         |
| 2      | 3 ELON                 | 481                 | \$19,567,578  | \$5,635.00   | \$68,615.07    | \$77,414,092      | \$273,446.59             |                     |                       |         |
| 24     | 4 ELON FD              | 328                 | \$8,698,696   | \$0.00       | \$7,550.64     | \$36,964,785      | \$32,341.35              |                     |                       |         |
| 2      | 5 FAUCETTE FD          | 76:                 | \$19,349,147  | \$0.00       | \$15,518.13    | \$84,017,186      | \$68,200.21              |                     |                       |         |
| 2      | 6 GIBSONVILLE          | 365                 | \$11,478,898  | \$0.00       | \$56,354.65    | \$51,478,398      | \$254,292.12             |                     |                       |         |
| 2      | 7 GRAHAM               | 152:                | \$48,103,305  | \$0.00       | \$139,789.15   | \$194,112,841     | \$571,675.70             |                     |                       |         |
| 2      | B GREEN LEVEL          | 25:                 | \$5,479,285   | \$0.00       | \$14,291.40    | \$25,652,277      | \$68,048.48              |                     |                       |         |
| 2      | 9 HAW RIVER            | 224                 | \$4,998,626   | \$0.00       | \$22,074.72    | \$24,537,334      | \$109,710.62             |                     |                       |         |
| 3(     | HAW RIVER FD           | 42:                 | \$11,893,824  | \$0.00       | \$10,946.47    | \$45,552,498      | \$42,488.10              |                     |                       |         |
| 3      | 1 MEBANE               | 120                 | \$38,769,861  | \$0.00       | \$143,809.05   | \$172,808,024     | \$648,068.16             |                     |                       |         |
| 32     | 2 NORTH CENTRAL ALAMAN | 166                 | \$4,642,285   | \$0.00       | \$4,188.82     | \$20,500,794      | \$18,635.53              |                     |                       |         |
| 33     | 3 NORTH EASTERN ALAMAN | 538                 | \$14,172,151  | \$0.00       | \$11,812.43    | \$64,541,100      | \$54,453.57              |                     |                       |         |
| 34     | 4 OSSIPEE              | 31                  | \$904,610     | \$0.00       | \$727.38       | \$3,890,745       | \$3,165.18               |                     |                       |         |
| 3      | 5 SNOW CAMP FD         | 761                 | \$20,436,737  | \$0.00       | \$17,873.42    | \$85,958,353      | \$76,021.70              |                     |                       |         |
| 3      | 5 SWEPSONVILLE FD      | 114                 | \$35,761,740  | \$0.00       | \$21,499.38    | \$150,948,944     | \$91,858.52              |                     |                       |         |
| 3      | 7 Total                |                     |               | \$112,735.00 | \$3,630,569.36 | \$4,111,299,288   | \$14,735,689.75          |                     |                       |         |

The report will show three years, scroll to right for the "Net Taxable Value" and the "Net Property Tax Paid" totals which need to be entered in the TR-1 and/or TR-2 report Value and Levy fields.

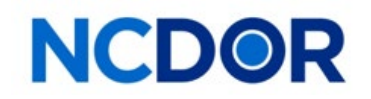

#### SOME NOTES ABOUT MATCHING NCVTS JURISDICTIONS TO THE JURISDICTIONS ON YOUR TR REPORTS

The TR forms report values and levies for <u>current districts only</u>. If the NCVTS report shows values and levies from old districts that have been dissolved and replaced by new districts, enter those amounts in the corresponding new districts that are prepopulated on your TR forms. Please note that TR forms have standardized district names and codes that will not exactly match the codes the counties have set up in NCVTS.

There may be some differences between districts you have set up in NCVTS and the districts TR forms, because:

- 1. Some county wide districts may be combined on the TR forms.
- 2. Districts that are not authorized by a county or municipal budget municipal are not reported on the TR-1 or TR-2 forms.

Do not hesitate to contact the Information Unit at 919-814-1129 there are any questions about how the NCVTS districts map to the districts shown on your TR forms.